## Prijava na portal

1. Prva prijava je potrebna na Arnes oblaku <u>https://o365.arnes.si/</u>, kjer pri prijavi izberete svojo organizacijo »Gimnazija Šiška« in nato vnesete svoje uporabniško ime ter geslo.

| Gimnazija Šiška   |            | × |
|-------------------|------------|---|
| Shrani kot privze | sto izbiro |   |
|                   |            |   |
| Izberite          |            |   |

| test1   | test123@gimnazija-siska.si |  |  |  |
|---------|----------------------------|--|--|--|
|         |                            |  |  |  |
| £       | ••••                       |  |  |  |
|         |                            |  |  |  |
| Prijava |                            |  |  |  |

2. Po prvi prijavi se bo na strežniku konfiguriral račun, nato pa lahko začnete uporabljati storitve office.

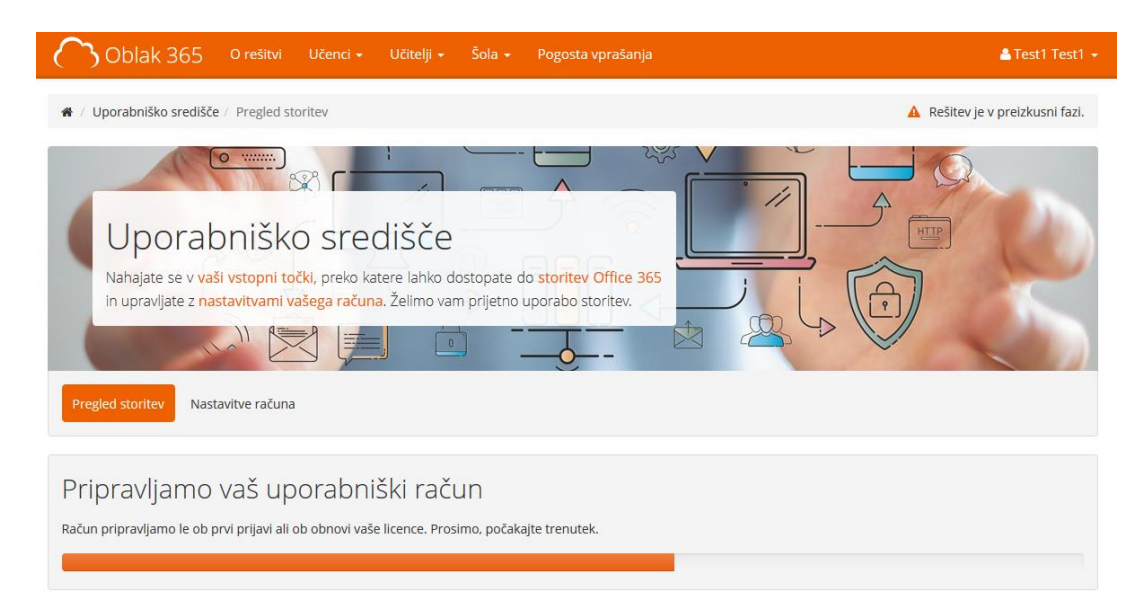

3. Storitev lahko nato uporabljate preko zgoraj navedene Arnes povezave <u>https://o365.arnes.si</u> ali pa direktno na <u>https://portal.office.com</u>. V obeh primerih boste imeli na voljo seznam aplikacij, katere lahko uporabljate direktno preko portala ali pa si prenesete namestitev.

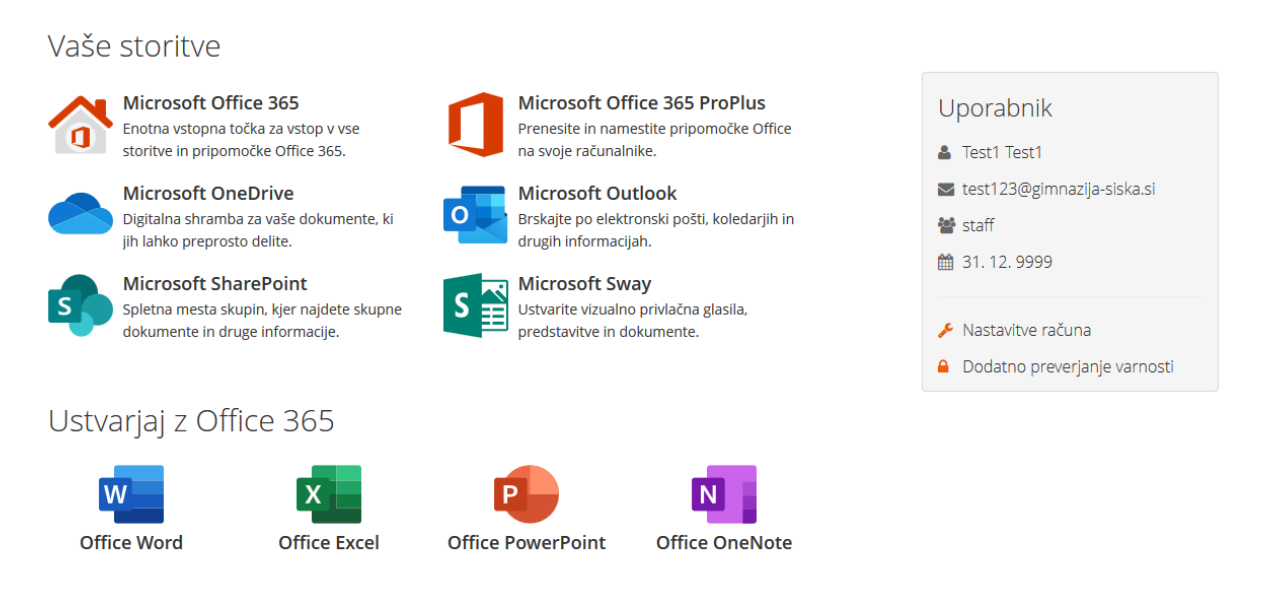

## Zgoraj - meni Arnes o365, spodaj - meni portal office

| Dober da                            | n                            |          |      |       |            |         |             |               | Namest            | ite Office \vee |
|-------------------------------------|------------------------------|----------|------|-------|------------|---------|-------------|---------------|-------------------|-----------------|
| Začnite nov<br>V<br>F<br>F<br>Forms | Outlook<br>Vse<br>aplikacije | OneDrive | Word | Excel | PowerPoint | OneNote | Share Point | <b>t</b> eams | Class<br>Notebook | Sway            |

## Prijava na telefon / računalnik – Microsoft Outlook

- Za uporabo o365 pošte na telefonu, močno priporočamo uporabo aplikacije »Microsoft Outlook«, katero se na telefonu brezplačno prenese iz trgovine z aplikacijami, na računalniku je pa del programske opreme Microsoft Office.
- Za nastavitev pošte, v nastavitvah programa izberete opcijo »Dodaj račun«, kjer je nato potreben samo vnos poštnega naslova, nato vas aplikacija preusmeri na Arnes prijavo, kjer še enkrat vnesete poštni naslov in geslo ter na koncu vse potrdite. Postopek je enak na Android, iOS in Windows.

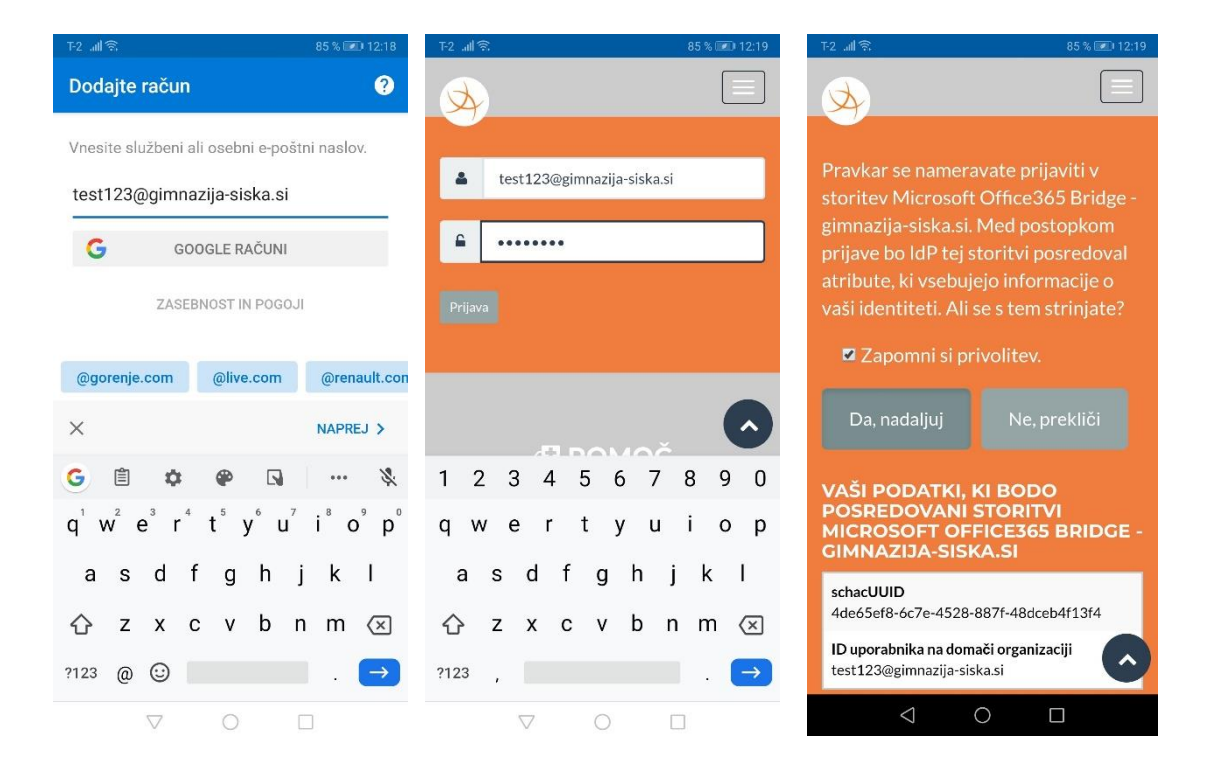

## Dodatno preverjanje pristnosti

1. Za dodatno preverjanje pristnosti je potrebno biti prijavljen na <u>https://o365.arnes.si</u>, kjer imate na desnem delu zaslona podatke o uporabniku in možnosti nastavitev ter dodatnega preverjanja pristnosti.

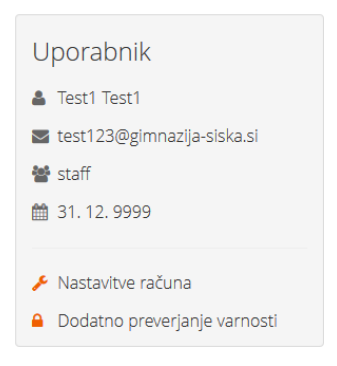

 Po kliku na »dodatno preverjanje varnosti« se vam pokažeta opciji za vklop dodatnega preverjanja ter za kreiranje gesla za program. Slednja deluje samo v primeru, da je dodatno preverjanje vključeno in jo boste potrebovali za uporabo Outlooka na telefonu in računalniku.

| Dodatno varnostno preverjanje                                                                                                    | Potrebujete geslo za program?                                                                                    |
|----------------------------------------------------------------------------------------------------|----------------------------------------------------------------------------------------------------|
| Z izklopom dodatnega preverjanja varnosti onemogočite dostop do programov<br>Office ter uporabo Office 365 na mobilnih napravah in namiznih odjemalcih. | Kadarkoli lahko spremenite podrobnosti dodatnega varnostnega preverjanja in si<br>ustvarite novo enkratno geslo. |
| Po spremembi se odjavite in ponovno zaženite vaš brskalnik.                                                                                             | Podrobnosti Novo geslo                                                                                           |
| Izklopljeno 🗸                                                                                                    |                                                                                                    |
| Shrani                                                                                                    |                                                                                                    |

3. Po vklopu dodatnega preverjanja, vas bo preusmerilo na stran, kjer si nastavite način preverjanja pristnosti. Na izbiro imate klic, sporočilo ali mobilni program. Najenostavnejši način je preko programa »Microsoft Authenticator«, ki se nahaja brezplačno v trgovini z aplikacijami. S to aplikacijo na pametnem telefonu brez dodatnega tipkanja potrdite prijavo. Spodnja slika je simbolična, za vaš račun vam bo ob nastavljanju generiralo novo QR kodo.

| Konfiguracija mobilnega programa                                                   | 1. korak: Kako lahko vzpostavimo stik z vami?                                           |
|------------------------------------------------------------------------------------|-----------------------------------------------------------------------------------------|
| Če želite konfigurirati svoj mobilni program, sledite spodnjim korakom.            | Telef on za preverjanje pristnosti 🗸                                                    |
| 1. Namestite aplikacijo Microsoft Authenticator za Windows Phone, Android ali iOS. | Slovenija (+ 386) 💙 1234567                                                             |
| 2. V aplikaciji dodajte račun in izberite »Službeni ali šolski račun«.             |                                                                                         |
| 3. Optično preberite spodnjo sliko.                                                | Način <ul> <li>Pošljite mi kodo v besedilnem sporočilu</li> <li>Pokličite me</li> </ul> |

Če ne morete optično prebrati slike, vnesite v program spodnje podatke. Koda: 469 023 586

Url: https://bn1eupad02.eu.phonefactor.net/pad/925982693

Če aplikacija prikaže šestmestno kodo, izberite »Naprej«.